### Guías de Ayuda Consultar UN LIBRO DE COMPRA O VENTA ELECTRÓNICO

Ingrese a sii.cl e ir a "Servicios Online" a la opción "Factura electrónica", en "Sistema de facturación gratuito del SII"; menú de "Consultas de recepción de DTE y Libros en el SII".

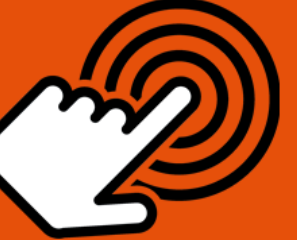

El envío de la Información Electrónica de Compras y Ventas es obligatorio hasta el periodo de julio de 2017 (Resoluciones Exentas N°61 y N°68 de 2017)

¿Cómo consultar en SII si recibió un Libro de Compra o Venta Electrónico?

Ingrese RUT y Clave o Certificado

# Identificación del Contribuyente

### Consultar estado

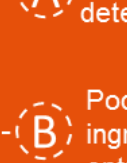

Digital.

determinar el (los) período(s) a consultar. Podrá consultar un envío particular, ingresar el número de envío que le

Deberá ingresar el RUT de la Empresa y

3

PASO

# Consulta de información

entrega el sistema. Podrá conocer el estado en que se

encuentran los archivos con la información electrónica del período seleccionado.

4

### Detalle del envío

Si desea más detalle del envío presionar "Ver".

SIC

septiembre/20

Para ver más detalles en cada paso, revisar las páginas a continuación.

### ¿CÓMO CONSULTAR EN SII SI RECIBIO UN LIBRO DE COMPRA O VENTA ELECTRÓNICO?

Usted puede **consultar el estado de sus libros aceptados** desde www.sii.cl, la siguiente guía está orientada a contribuyentes, usuarios de los sistemas de facturación gratuita del SII.

| Servicio de<br>Impuestos<br>Internos                            | Mi Sii Servicios online 🔻                                                                                         | Ayuda     |
|-----------------------------------------------------------------|----------------------------------------------------------------------------------------------------|-----------|
| Home / Servicios online / Factura electrónica                   | / Sistema de facturación gratuito del SII                                                                         |           |
| Servicios online                                                | Sistema de facturación gratuito del SII                                                                           | Compartir |
| Clave secreta y Representantes 🗸 🗸                              | Para acceder a las opciones identificadas con (*), debe contar con certificado digital y tener configurado su com | putador.  |
| RUT e Inicio de actividades 🛛 🗸                                 | Inscribase aquí                                                                                                   |           |
| Solicitudes y Actualización de 🗸 🗸                              | Emisión de documentos tributarios electrónicos (DTE) (*)                                                          | ٢         |
| Factura electrónica ^                                           | Historial de DTE y respuesta a documentos recibidos (*)                                                           | ۲         |
| <ul> <li>Conozca sobre Factura<br/>Electrónica</li> </ul>       | Administración de libros de compras y ventas (*)                                                                  | ٢         |
| <ul> <li>Sistema de facturación gratuito<br/>del SII</li> </ul> | Seleccione la empresa con la que desea operar (*)                                                                 |           |
| <ul> <li>Sistema de facturación de<br/>mercado</li> </ul>       | Consultas de recepción de DTE y libros en el SII                                                                  | ٢         |
| <ul> <li>Revisar validez y contenido</li> </ul>                 | Actualizzation o mantenzión de detec de la amorece (*)                                                            |           |
| Consulta de contribuyentes                                      | Actualización y manterición de datos de la empresa ( )                                                            | V         |
| Boletas de honorarios electrónicas 🧹                            | Cesión de factura electrónica                                                                                     | $\odot$   |
| Libros contables electrónicos 🗸 🗸                               |                                                                                                    |           |
| Impuestos mensuales 🗸 🗸                                         | Respaido de DTE y/o TECV                                                                                          | V         |
| Declaraciones juradas 🗸 🗸                                       | Sistema de tributación simplificada                                                                               | $\odot$   |
| Declaración de renta 🗸                                          |                                                                                                    |           |
| Infracciones y Condonaciones 🗸 🗸                                | Sistema de contabilidad completa                                                                                  | 0         |
| Término de giro 🗸 🗸                                             |                                                                                                    |           |
| Situación tributaria 🗸 🗸                                        | Ayudas                                                                                                    |           |
| Herencias 🗸                                                     |                                                                                                    |           |
| Avalúos y Contribuciones de bienes 🗸 raíces                     | Proguntas         Follotaría         Más información                                                              |           |
| Tasación fiscal de vehículos 🗸 🗸                                | Frecuentes                                                                                                    |           |

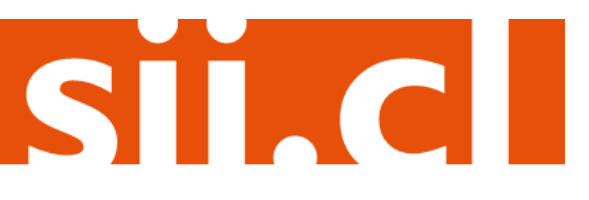

eptiembre/20

Paso 1.

Autentíquese con rut-clave o certificado digital.

| Ingresar a Mi Sii                    |                               |                   | Contacto 🗸                                                                                                    |                                                                                                    |
|--------------------------------------|-------------------------------|-------------------|----------------------------------------------------------------------------------------------------|----------------------------------------------------------------------------------------------------|
| Servicio de<br>Impuestos<br>Internos |                               | Mi Sii            | Servicios online -                                                                                                    | Ayuda                                                                                                    |
| Home /                               |                               |                   |                                                                                                    |                                                                                                    |
|                                      | Identificación de C           | ontribu           | yentes                                                                                                    |                                                                                                    |
|                                      | RUT XX.XXX.XXX-X Clave        | XXXXXXX           | Ingresar                                                                                                    |                                                                                                    |
|                                      | Recuperar clave Obtener clave | Acceso con certif | icado digital                                                                                                    |                                                                                                    |
|                                      |                               |                   |                                                                                                    |                                                                                                    |
|                                      | ľ                             |                   |                                                                                                    |                                                                                                    |
|                                      | (केंद्र)                      |                   |                                                                                                    |                                                                                                    |
|                                      | ~                             |                   |                                                                                                    |                                                                                                    |
|                                      |                               |                   |                                                                                                    |                                                                                                    |
|                                      | Ingresar a Mi Sii             | Ingresar a Mi Sil | Ingresar a Mi Sii<br>Mi Sii<br>Home /<br>Identificación de Contribuu<br>RUT XXXXXXXX-X Clave XXXXXXX<br>Recuperar clave Obtener clave Acceso con certif | Ingresar a Mi Sii       Servicios online •         Mi Sii       Servicios online •         Immer       Immer         Immer       Immer         Immer       Imm |

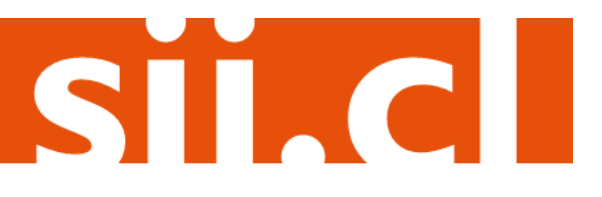

### Paso 2.

Una vez autenticado con su Certificado Digital, podrá ver la pantalla que se muestra en la siguiente imagen, donde deberá ingresar el RUT de la empresa y determinar el(los) período(s) a consultar.

Si lo desea, podrá consultar por un envío en particular, donde deberá ingresar el número de envío que le entrega el sistema.

CONSULTA ESTADO DE LIBRO ELECTRÓNICO

En esta página podrá consultar el estado de los libros electrónicos enviados.

Para consultar el estado ingrese Rut del Contribuyente:

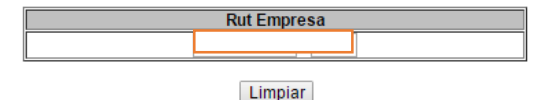

Luego seleccione una de las dos opciones siguientes, y presione el botón "Consultar"

Ingresar el período (año y mes) de la información que desea consultar.

| Período        | Tipo de Libro |  |  |
|----------------|---------------|--|--|
| 2016 • Todos • | Todos 🔻       |  |  |
|                |               |  |  |

| Consultar |
|-----------|
|-----------|

Para consultar por un envío en particular, ingrese el número de Recepción del comprobante entregado al momento del envío del archivo.

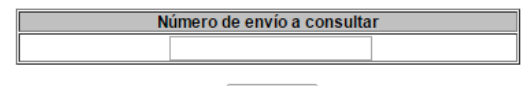

Consultar

SIC

#### Paso 3.

Si elige ingresar por periodo, todo el año 2016, le mostrará la siguiente imagen:

#### CONSULTA DE INFORMACION ELECTRONICA

A través de esta opción podrá conocer el estado en que se encuentran los archivos con la Información Electrónica del período seleccionado.

| n el cuadro sigu<br>equiere, ir a ver<br>ara el Estado s<br>ualquier otro es | uiente podrá ver el e<br>el estado de los env<br>sólo cuando se eno<br>stado indica que se | stado de la Informa<br>íos asociados a es<br>cuentra como "Rec<br>deberá completa | ación Electrónica d<br>:a información.<br>:ibido", indica que<br>ir correctamente e | el período seleccio<br>está correctament<br>período con los | nado y si lo<br>te recibido,<br>envíos que | Para mayor              |
|------------------------------------------------------------------------------|--------------------------------------------------------------------------------------------|-----------------------------------------------------------------------------------|-------------------------------------------------------------------------------------|-------------------------------------------------------------|--------------------------------------------|-------------------------|
| orresponda.                                                                  |                                                                                            |                                                                                   |                                                                                     |                                                             |                                            | detalle presione        |
| orresponda.                                                                  |                                                                                            |                                                                                   |                                                                                     |                                                             |                                            | detalle presione<br>VER |
| prresponda.<br>Período                                                       | Operación                                                                                  | Estado                                                                            | Tipo Libro                                                                          | Periodicidad                                                | Cantidad<br>Envios                         | detalle presione<br>VER |
| Período<br>2016-06                                                           | Operación<br>VENTA                                                                         | Estado<br>Recibido                                                                | Tipo Libro<br>DTE                                                                   | Periodicidad MENSUAL                                        | Cantidad<br>Envios                         | detalle presione<br>VER |

#### Imprimir Volver Cerrar

En la columna "Periodicidad", puede obtener los siguientes resultados:

- 1. Mensual: Contribuyente envió el libro en un solo envío.
- 2. Rectifica: Contribuyente envió el libro nuevamente.
- En proceso de Envío/ Recepción: Sólo para el caso de contribuyentes que usan software comercial y realizan el envío en forma parcial. Este estado corresponde a que no se ha recibido el libro completamente.

En la columna "Cantidad de Envío", podrá obtener el número de envíos y, a través de la opción "Ver", como lo muestra la imagen, podrá conocer el estado en que se encuentran los archivos, los que pueden ser:

- 1. Entrega Libro Recibido.
- 2. Envío Repetido.
- 3. Envío Libro Rechazado.
- 4. Otro: corresponde al libro que fue rectificado, es decir el envío original.

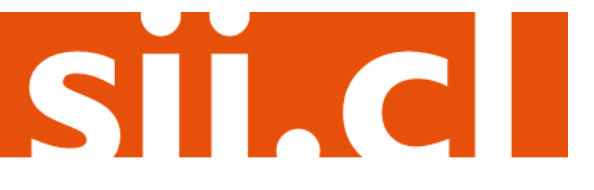

### Paso 4.

Si desea ver más detalle del envío presione el botón ver.

#### CONSULTA DE INFORMACION ELECTRONICA

A través de esta opción podrá conocer el estado en que se encuentran los archivos con la Información Electrónica, si tienen objeciones por parte del SII o si se encuentran aceptados al momento de la consulta.

| Nombre o Razón Social :<br>RUT :<br>Datos Libro Asociado:<br>• Período<br>• Operación<br>• Estado Libro Asociad<br>• Tipo Libro<br>• Periodicidad | PANADERIA PITA<br>2016-06<br>VENTA<br>lo Recibido<br>DTE<br>MENSILAL |                 |                     |
|----------------------------------------------------------------------------------------------------|----------------------------------------------------------------------|-----------------|---------------------|
| Periodicidad     # Envío                                                                                                    | Tipo Envío                                                           | Estado de Envío | Fecha de Recepción  |
|                                                                                                    | TOTAL                                                                | Envio OK        | 01-07-2016 17:47:25 |

Imprimir Volver Cerrar

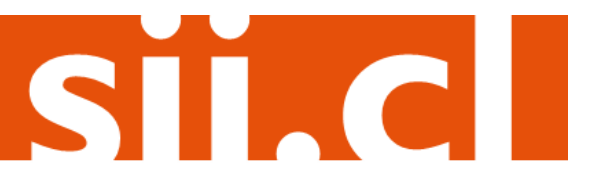